# ДИСТАНЦІЙНІ ЗАНЯТТЯ З АНГЛІЙСЬКОЇ МОВИ У ДОДАТКАХ GOOGLE HANGOUTS, GOOGLE CLASS I SKYPE

Для проведення онлайн занять з англійської мови мною були обрані вище згадані додатки, тому що в саме в них найкраще проводити практичні заняття з мови на мою думку.

По-перше, розглянемо Skype.

Додаєте до себе своїх студентів, утворюєте групу (наприклад, **АРХ-19-2**), визначаєте час проведення занять.

Під час заняття на екрані видно, хто приєднався у відеочаті у верхній частині екрану. На скріншоті видно, що присутні 7 *студентів з 9* (**Фото 1**). Студенти можуть вас бачити або можна вимикати камеру, але ви і вони чують один одного. Бажано, щоб студенти, коли слухають викладача, вимикали свої мікрофони (для уникнення шумових перешкод), а під час опитування вмикали.

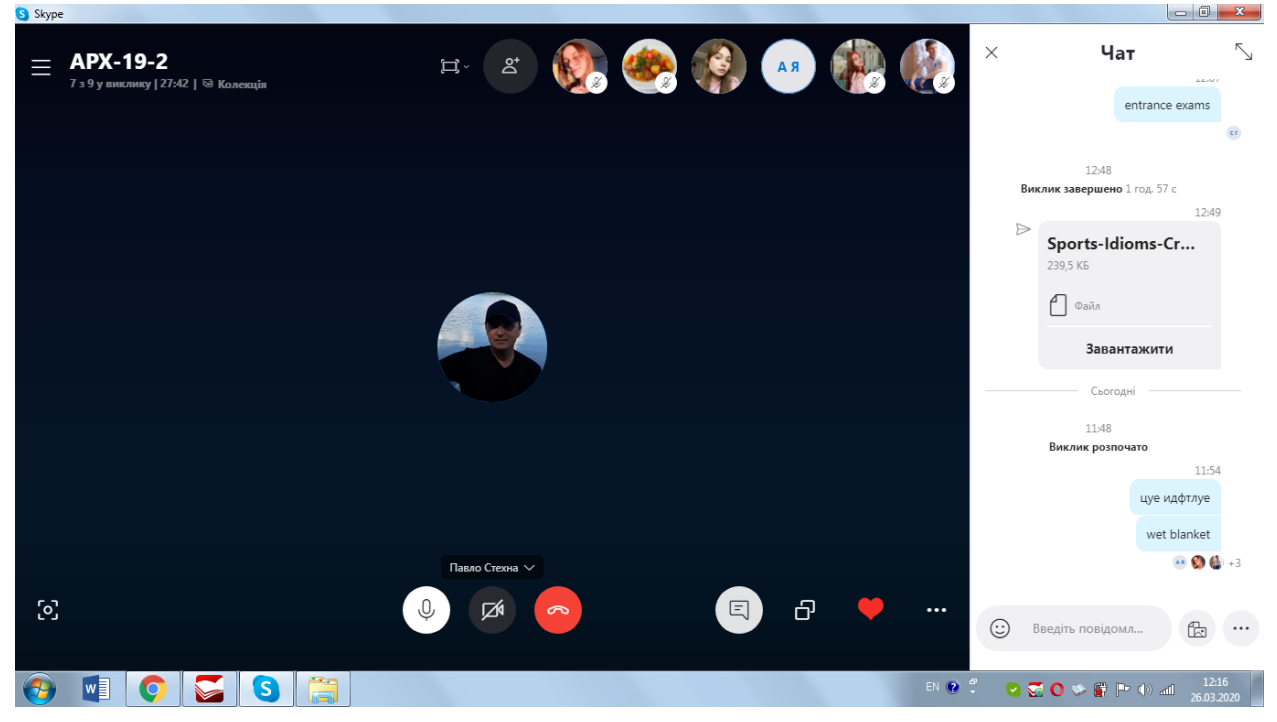

### Фото 1

Під час заняття на правій стороні монітора можна вводити незнайому лексику (напис *Ввести повідомлення* в *Чаті*), наприклад *entrance exam* i *wet blanket* (**Фото 1**). Під введеним повідомленням видно, хто його отримав і прочитав. Також у цій частині можна надсилати файли з завданнями для домашньої роботи, наприклад *Sports Idioms Crossword* (**Фото 1**).

Також існує функція *Поділитися екраном* (в *правому нижньому* куті позначка *два квадратики* між значком *серце*♥ і *повідомлення*) (Фото 1). В цьому випадку студенти мають можливісь бачити, що ви демонструєте на

своєму моніторі, наприклад, кросворд *Sports Idioms Crossword* (Фото 2), також у вас відображається фото студента, який відповідає (Фото 2). Крім цього, студенти мають можливість через ваший комп'ютер переглядати запропоновані вами відеоматеріали.

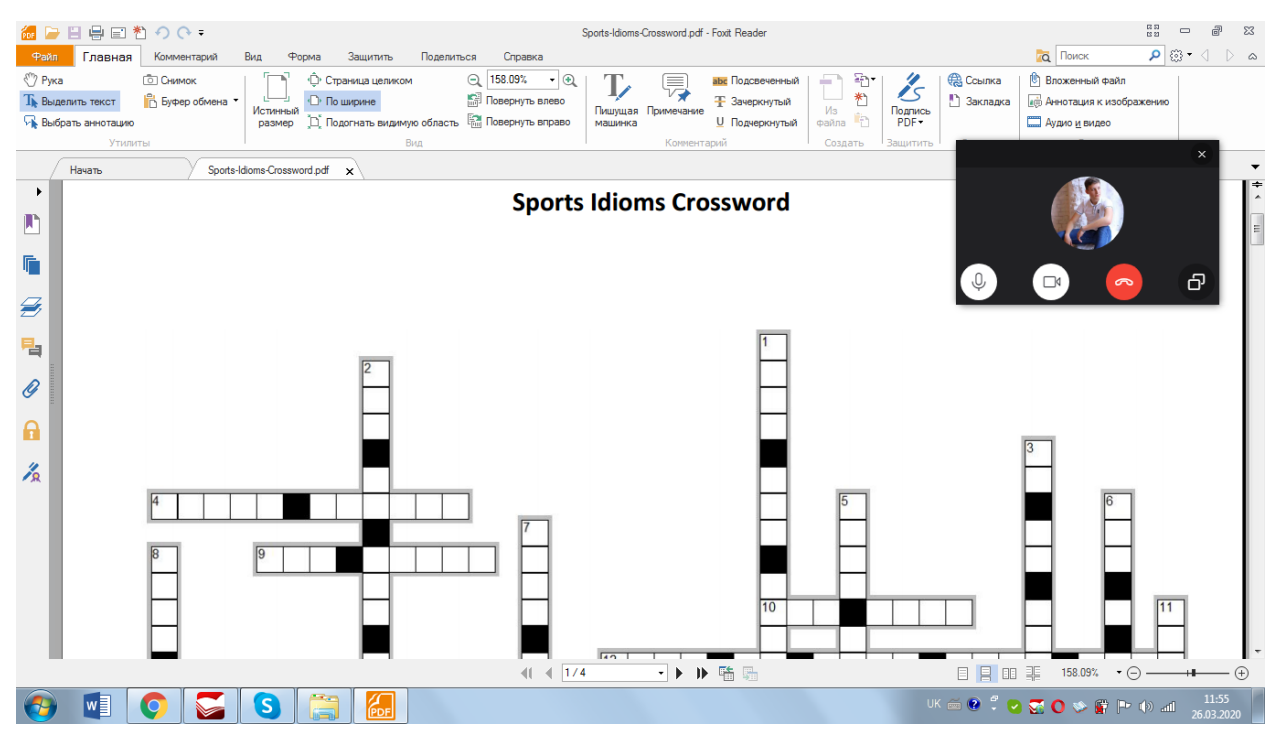

### Фото 2

Переваги у **Skype:** кількість учасників у відеочаті необмежена, зручно оперувати екраном, у процесі навчання охоплюються такі види діяльності як мовлення, читання, аудіювання і навіть письмо (частково (правильне написання слів чи виразів).

Щодо використання додатку **Google Hangouts**, зазначимо, що він майже тотожний зі **Skype**, але у **Hangouts** немає функції надсилання файлів і кількість учасників у відеочаті обмежена (до 10 учасників).

Щоб працювати у **Hangouts,** треба надіслати запрошення студентам на їхню електронну адресу (**gmail.com**). Після підтвердження запрошення створюємо групу (наприклад, **ПДАБА+**, **АРХ-19-5**) (**Фото 3**).

Тут також існує функція *Поділитися екраном* (в **правому верхньому** куті є позначка). В цьому випадку студенти мають можливісь бачити, що ви демонструєте на своєму моніторі: файли, відеоматеріали. Ви також спостерігаєте за присутністю учасників та за виконанням роботи.

Також існує функція *Записування історії чату*, де видно кількість присутніх на кожному занятті (**Фото 3**).

Щодо перевірки письмових завдань, тут краще користуватися додатком Google Class.

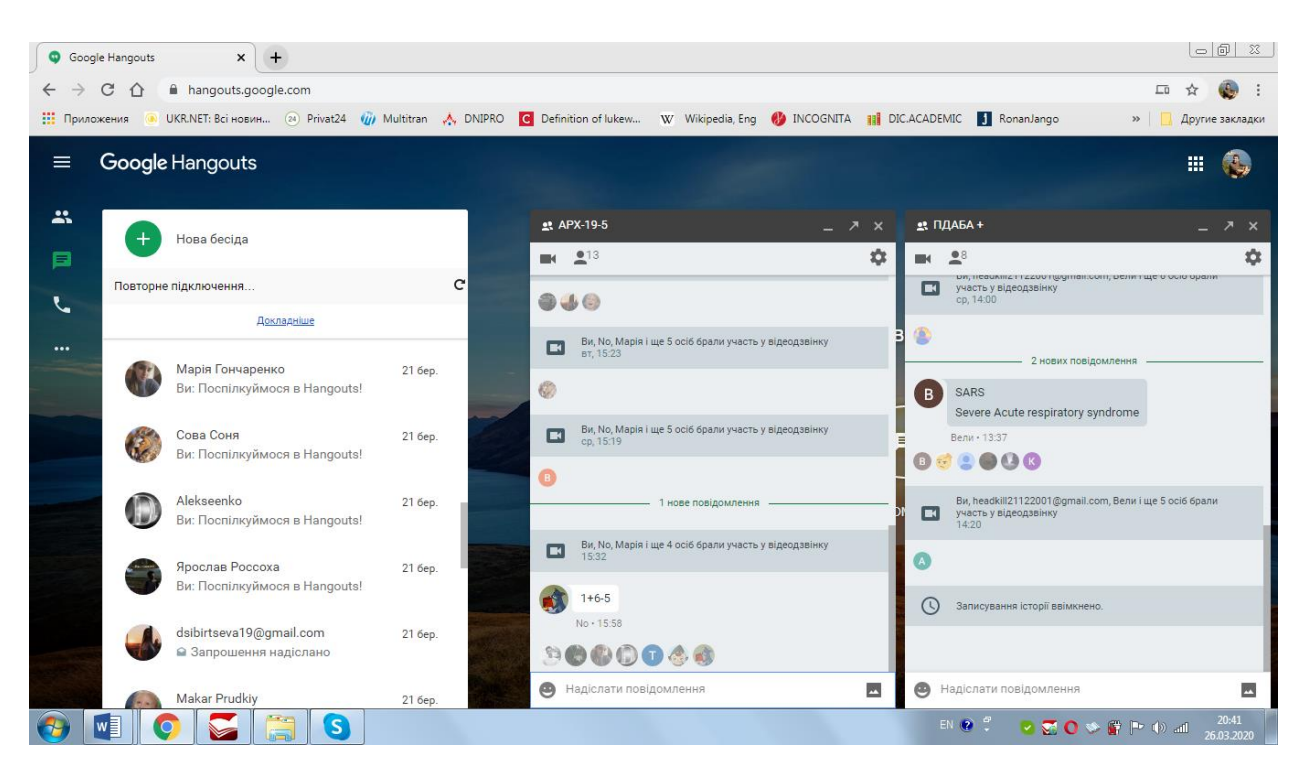

#### Фото З

В додатку **Google Class** найзручніше за все перевіряти домашні письмові завдання, створювати завдання з призначеною кінцевою датою виконання(**Фото 4**), обирати студентів, для яких призначені завдання, також оцінювати роботи (кількість балів обирається за різною шкалою на ваш вибір) (**Фото 5**), можна повторно пересилати завдання на опрацювання, скласти свій розклад занять(**Фото 6**).

| General English_Tokarieva | Потік Завдання                              | Люди Оцінки                 | ~ ··· 🍙 |
|---------------------------|---------------------------------------------|-----------------------------|---------|
|                           |                                             |                             | æ 🌚     |
| The Olympic Games         | Group ELI-19-4n: Building Book 2 p. 8-23. R | Дата здачі: 24 квіт., 23:59 |         |
|                           | Video Watching and Listening Comprehensi    |                             |         |
|                           | Swimming Vocabulary and Quiz for P.M        | Опубліковано 23 бер.        |         |
|                           | Crossword Sports Idioms                     | I                           |         |
| -                         | Crossword Sports Idioms                     | Дата здачі: Завтра          |         |
|                           | The Olympic Games                           | i                           |         |
| _<br>@                    | E The Olympic Games                         | Дата эдачі: Завтра          |         |

# Фото 4

| E Табель з оцінками для курсу "С X +                               |                              |                                  |                             |                               |                          |                            |                                  |                                                                                                    |
|--------------------------------------------------------------------|------------------------------|----------------------------------|-----------------------------|-------------------------------|--------------------------|----------------------------|----------------------------------|----------------------------------------------------------------------------------------------------|
| ← → C 🏠 🔒 classroom.google.com/u/0/c/NTUwOTI5ODY0MTda/gb/sort-name |                              |                                  |                             |                               |                          |                            |                                  |                                                                                                    |
| Приложени                                                          | ия 💿 UKR.NET: Всі новин 🥺    | ) Privat24 🏼 🍘 Multitran         | 🙏 DNIPRO 🔀                  | Definition of lukew           | W Wikipedia, Eng         | 🐌 INCOGNITA 📲              | DIC.ACADEMIC J Ror               | nanJango » 📃 Другие закладки                                                                                                    |
| General General                                                    | eral English_Tokarieva<br>al |                                  | Потік                       | Завдання                      | Люди Оці                 | нки                        |                                  | ÷ == 🌏                                                                                                    |
|                                                                    |                              | Термін не<br>Football<br>and the | 24 квіт.<br>Group<br>БЦІ-19 | Завтра<br>Crossword<br>Sports | Завтра<br>The<br>Olympic | Завтра<br>Video<br>Watchin | Термін не<br>Swimming<br>Vocabul |                                                                                                    |
| Cop                                                                | тувати за прізвищем 👻        | 3 38                             | 3 100                       | 3 100                         | з 100                    | з 100                      | 3 100                            |                                                                                                    |
| Dan                                                                | nylo Chepovyk                |                                  | Не<br>призначено            |                               | 100                      |                            | 90                               |                                                                                                    |
| Jari                                                               | ia Sibirtseva                |                                  | Не<br>призначено            |                               |                          |                            |                                  |                                                                                                    |
| 💩 Darl                                                             | kness                        |                                  | Не<br>призначено            |                               |                          |                            |                                  |                                                                                                    |
| den den                                                            | enotov                       | Не<br>призначено                 | Не<br>призначено            | 100                           | Не<br>призначено         |                            | 100                              |                                                                                                    |
| Elinr                                                              | neal                         |                                  | Не<br>призначено            |                               |                          |                            | <b>90</b><br>Здано повторно      |                                                                                                    |
| Imar                                                               | ne Boutaleb                  | Не<br>призначено                 | Не<br>призначено            | Не<br>призначено              | Не<br>призначено         |                            |                                  |                                                                                                    |
| 🤗 к-R                                                              | ed KomandorRed               | Не<br>призначено                 | Не<br>призначено            |                               | Не<br>призначено         |                            |                                  |                                                                                                    |
| <b>1</b>                                                           | 1 📀 🍒 📋                      | 6                                |                             |                               |                          |                            | EN 😢 🛱                           | Image: Second state Image: Second state |

## Фото 5

| 👔 Класна робота для курсу "Gene: 🗙                                                                    | 25 Календар | Google - Тиждень (2 | 2 <b>x</b> +       |                    |                           |               |                       |                     |  |  |
|----------------------------------------------------------------------------------------------------|-------------|---------------------|--------------------|--------------------|---------------------------|---------------|-----------------------|---------------------|--|--|
| ← → C △ a calendar.google.com/calendar/r?cid=classroom116205187049864967554@group.calendar.google.com |             |                     |                    |                    |                           |               |                       |                     |  |  |
| 👖 Приложения 🌘 UKR.NET: Всі нови                                                                      | н 🕘 Privat2 | 14 🕡 Multitran      | 🙏 DNIPRO 🛛 Definit | ion of lukew W Wik | ipedia, Eng 🛛 🛞 INCOGNITA | DIC.ACADEMIC  | 🕽 RonanJango 🛛 🛪      | 🕨 📙 Другие закладки |  |  |
| ≡  Календар                                                                                           | Сьогодні    | < >                 | Березень 2020      | )                  |                           | Q             | 🕐 🔅 Тиждень           | - #                 |  |  |
|                                                                                                    |             | нд                  | ПН                 | BT                 | CP                        | ЧТ            | ПТ                    | СБ                  |  |  |
| Створити                                                                                              |             | 22                  | 23                 | 24                 | 25                        | 26            | 27                    | 28                  |  |  |
| Березень 2020 🗸 🖒                                                                                     | GMT+02      |                     |                    |                    |                           |               | Assignment: Video Wat |                     |  |  |
| Нд Пн Вт Ср Чт Пт Сб                                                                                  | 8дп         |                     |                    |                    |                           |               |                       |                     |  |  |
| 1 2 3 4 5 6 7                                                                                         | 9дп         |                     |                    |                    |                           |               |                       |                     |  |  |
| 8 9 10 11 12 13 14                                                                                    |             |                     |                    |                    |                           |               |                       |                     |  |  |
| 15 16 17 18 19 20 21<br>22 23 24 25 26 27 28                                                          | 10дп        |                     |                    |                    |                           |               |                       |                     |  |  |
| 29 30 31 1 2 3 4                                                                                      | 11дл —      |                     |                    |                    |                           |               |                       |                     |  |  |
| 5 6 7 8 9 10 11                                                                                       |             |                     |                    |                    |                           |               |                       |                     |  |  |
| _                                                                                                    | 12nn        |                     |                    |                    |                           |               |                       |                     |  |  |
| Пошук людей                                                                                           | 1nn         |                     | ПДАБА+             | ПДАБА+             | ПДАБА+                    | ПДАБА+        | ПДАБА+                |                     |  |  |
|                                                                                                    | 200         |                     | 1 – 2nn            | 1 – 2nn            | 1 <b>-</b> 2nn            | 1 – 2nn       | 1 – 2nn               |                     |  |  |
| Мої календарі 🔨 🔨                                                                                     |             |                     | APX-19-5           | APX-19-5           | APX-19-5                  | APX-19-5      | APX-19-5              |                     |  |  |
| 🔽 Pavlo Stekhna                                                                                       | 3nn         |                     | 2.10 - 3.1000      | 2:15 = 3:1500      | 2.10 - 3.1500             | 2.15 - 3.1500 | 2:15 - 3:1500         |                     |  |  |
| 🔽 Дні народження                                                                                      | 4nn         |                     |                    |                    |                           |               |                       |                     |  |  |
| 🗸 Завдання                                                                                            |             |                     |                    |                    |                           |               |                       |                     |  |  |
| 🗸 Нагадування                                                                                         | 5nn         |                     |                    |                    |                           |               |                       |                     |  |  |
| 🧹 General English_Tokarieva                                                                           | блл         |                     |                    |                    |                           |               |                       | G                   |  |  |
| Інші календарі 🛛 🕂 🔺                                                                                  | 700         |                     |                    |                    |                           |               |                       | C                   |  |  |
|                                                                                                    |             |                     |                    |                    |                           |               |                       |                     |  |  |

## Фото б

## СтехнаП.М.

### викладач кафедри іноземних мов